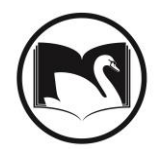

## Missing Items on Hold Shelf Generic User

There are instances in which you are unable to locate items on the Clean Hold Shelf Report. Once you have exhausted your normal searches, please adhere to the following procedure.

- Bring up the Charge/ Checkout wizard.
- Type in User ID MISSHLDSHLF to bring up the user, and click on Get User Information.

| Charge/Checkout ×                               |                                                                |
|-------------------------------------------------|----------------------------------------------------------------|
| Charge/Checkout                                 |                                                                |
| å 4 <b>6 % ● </b>                               |                                                                |
| User Information                                |                                                                |
| Name:SProfile name:AUser categories:CGroup ID:C | Status: Library:<br>Amount owed: Available holds:<br>Overdues: |
| Identify user<br>User ID: MISSHLDSHLF           |                                                                |
| Identify item<br>Item ID:                       |                                                                |

• Start checking out the items that appear on your Clean Hold Shelf Report but not physically on your hold shelf.

| User Information<br>Name:<br>Profile name: | n<br>MISSING ON HOLd Shelf Items<br>MISSHLDSHF | Status: OK<br>Amount owed: \$0.00       | L        | ibrary: S<br>wailable holds: 0 | ws |                    |      |
|--------------------------------------------|------------------------------------------------|-----------------------------------------|----------|--------------------------------|----|--------------------|------|
| User categories<br>Group ID:               | S: NONE                                        | Overdues: 0<br>Privilege expires: NEVER |          |                                |    | L <sub>2</sub>     |      |
| Identify user<br>User ID: MISSH            | LDSHLF                                         |                                         |          |                                |    |                    |      |
| Identify item<br>Item ID:                  |                                                |                                         |          |                                |    |                    |      |
| List of checkout                           | S                                              |                                         |          |                                |    |                    | 1    |
| Title                                      | Call number                                    | Item ID                                 | Date Due | Billed                         |    | Amount Paid Automa | Туре |
|                                            |                                                |                                         |          |                                |    |                    |      |
|                                            |                                                |                                         |          |                                |    |                    |      |
|                                            |                                                |                                         |          |                                |    |                    |      |

These items will have a Current Location on MISSHLDSHF and will be shadowed in Enterprise. They will also have a due date of NEVER. Any checkouts to the MISSHLDSHLF user will not count towards Circulation Statistics.